# ر اهنمای سامانه پر داخت الکترونیکی دانشگاه علامه طباطبایی

هدف از تولید این سامانه سهولت در پرداخت برای تمامی اشخاص حقیقی و حقوقی دانشگاه علامه طباطبایی می باشد که می تواند با ورود به آدرس epay.atu.ac.ir از سامانه پرداخت الکترونیکی استفاده نمایند.

| S S | سامانه پرداخت الکترونیکی دانتگاه                                                                                                    | دانخاه عامد هباعباني                     |
|-----|----------------------------------------------------------------------------------------------------|------------------------------------------|
|     |                                                                                                    | پرداخت جدید 🔍 پیگیری پرداخت 💋 تماس با ما |
|     | يەسامانە پردافت الكترونيكى دانشگاه علَّمه طبَعيْنى فوغى آلدىيد .                                                                                                    |                                          |
|     | سامانه پرداخت الكترونيكي دادشگاه                                                                                                    |                                          |
|     | با استفاده از این سامانه شما قائر به از بز وجه به صورت غیر حضوری و آنی به حساب <b>درآمد اقتصاص دانشگاه عامه طاطان</b> فزاهید بود.<br>برداخت شنبا انتسال این سامانه به درگه پرداخت اینترتنی شرکت سداد از طریق غیرک صورت خواهد گرفت. پرداخت از طریق تعانی گارت های عضو شتاب<br>امکانچذیر است. |                                          |
|     | حکور اطناً در میچ یک از مراحل واریز وجه از دکنه مای back reffeit و back reffeit استفاده نیز مایید. فس وارد شدن به درگه پرداخت انکترونیکی دقت<br>فرغیب که آدرس بانای منقده مربوا به بانک مورد نظر باشد و معینین تام صاحب مساب، شخص با ساز مان مورد نظر باشد.                                 |                                          |
|     | 😑 مې پذير م كه عواقب پردافت هان اشتباه به عهده دانشگاه نخواهد بود .                                                                                                    |                                          |
|     | ان آوران هرچ تو گستان مدنوده می بنند .<br>                                                                                                    | کنیه حقوق عدی و معنوی برای <b>شرکت</b>   |

برای ورود به صفحه پرداخت ، قوانین سامانه در صفحه اصلی را خوانده و برای پذیرفتن شرایط تیک آن را انتخاب کنید و با کلیک بر روی دکمه ورود به سامانه وارد صفحه ثبت اطلاعات پرداخت می شوید.

نکته : لطفا مشخصات خود را (<mark>کدملی یا شناسه ملی</mark>) و شما<mark>ره همراه</mark> درست وارد نمائید تا بتوانید از طریق همین سامانه پرداخت خود را پیگیری نمائید.

#### پرداخت جدید:

ا بتدا بر ای وارد کردن مشخصات نوع کاربری خود ر ا مشخص نمائید که بعنوان شخص حقیقی یا حقوقی می باشید.

لطفا کاربر گرامی دقت فرمائید که بهدلیل اینکه پیگیری تراکنش ها از طریق ( <mark>کدملی یا شناسه ملی</mark>) و <mark>شماره همراه پرداخت کننده</mark> انجام می شود، لطفا در ورود اطلاعات دقت نمایید؛ مسئولیت ورود اطلاعات نادرست بر عهده ی پرداخت کننده می باشد.

مرکز در آمد که میخواهید به اون حساب ر ابط پرداخت انجام دهید ر ا انتخاب و سپس گروه پرداخت و در پایان عنوان پرداخت ر ا وارد نمائید .

برای مثال : شما برای عنوان پرداخت مانند اجاره خوابگاه باید برای گروه اداره خوابگاه و حوزه معاونت دانشجویی پرداخت انجام دهید.

درگاه بانکی که میخواهید از آن درگاه برای پرداخت اینترنتی استفاده کنید را انتخاب و بعد از تکمیل فرآیند دکمه ورود به فرآیند پرداخت راکلیک نمائید تا به صفحه بانک متصل شوید.

| رداخت الکترونیکی دانشگاه علّامه طباطبانی خوش آمدید .                                       |                                                                                                    |
|--------------------------------------------------------------------------------------------|----------------------------------------------------------------------------------------------------|
| <b>اطلاعات پرداخت</b> دریافت فایل راهنما                                                   | ورود با احراز هویت مرکزی                                                                                                    |
| کاربر گرامی به دلیل اینکه پیگیری تر اکنش ها<br>می شود، لطفا در ورود اطلاعات دقت نمایید؛ مس | ِ طریق <mark>کدملی</mark> (یا <mark>شناسه ملی) و شماره همراه</mark> پرداخت کننده انجام<br>ولیت ورود اطلاعات نادرست بر عهده ی پرداخت کننده می باشد. |
| نوع کاربری :                                                                               | ا حقيقى حقوقى                                                                                                    |
| نام پرداخت کننده : <sup>*</sup>                                                            | نام پرداخت کننده                                                                                                    |
| نام خانوادگی : *                                                                           | نام خانوادگی پرداخت گننده                                                                                                    |
| شماره دانشجویی/ پرستلی :                                                                   | شماره دانشجویی یا پرسنلی                                                                                                    |
| کدملی : *                                                                                  | کدملی ۱۰ رقمی                                                                                                    |
| تلقن همراه : *                                                                             | تلفن همراه                                                                                                    |
| مبلغ (ريال) : *                                                                            | فليم                                                                                                    |
| مرکز در آمد : *                                                                            | انتخاب کنید                                                                                                    |
| گروه پرداخت : *                                                                            | ابتدا مرکز در آمد را انتخاب کنید                                                                                                    |
| عنوان پر داخت : *                                                                          | ابتدا گروه پرداخت را انتخاب کنید                                                                                                    |
| توفيدات : *                                                                                |                                                                                                    |
|                                                                                            |                                                                                                    |
|                                                                                            |                                                                                                    |
| انتخاب درگاه :                                                                             |                                                                                                    |
| حاصل عبارت ۲۴۴۷ را وارد نمایید. *                                                          |                                                                                                    |
|                                                                                            | ورود به فرآیند پرداخت                                                                                                    |
|                                                                                            |                                                                                                    |
|                                                                                            |                                                                                                    |
|                                                                                            |                                                                                                    |

بعد از کلیک بر روی دکمه ورود به فرآیند پرداخت یک شناسه سفارش به شما داده می شود و دکمه شروع فرآیند پرداخت اینترنتی را کلیک نمائید.

### پرداخت اینترنتی :

کلیه مراحل پرداخت به صورت اینترنتی و از طریق درگاه انجام می شود . برای پرداخت اینترنتی شما نیاز به یک کارت بانکی متصل به شبکه شتاب دارید این کارت بانکی باید رمز دوم اش <mark>( رمز مورد نیاز برای خرید های اینترنتی)</mark> فعال شده باشد.

|   | מארות - רעין ש                                   |     |
|---|--------------------------------------------------|-----|
|   | 1000                                             |     |
|   | شناسه درخواست (شماره سفارش)                      | - 1 |
|   | ۲۵                                               | - 1 |
|   | کدملی/ شناسه ملی                                 |     |
|   | *******                                          | - 1 |
|   | بازگشت به مفحه خانگی شروع فرآیند پرداخت اینترنتی | - 1 |
|   |                                                  | - 1 |
|   |                                                  |     |
| _ |                                                  | _   |

# طريقه فعال كردن رمز دوم كارت

به یکی از دستگاه های خودپرداز بانک مربوط به کارت بانکی اتان مراجعه کنید **(برای مثال اگر کارت بانکی شما متعلق به بانک تجارت** است فقط باید به دستگاه های خودپرداز بانک تجارت مراجعه کرد)

بعد از ورود کارت به دستگاه و وارد کردن رمز خود وارد منوی اصلی می شوید در بین گزینه های باز شده گزینه تغییر رمز را انتخاب نمایید چنانچه این گزینه در صفحه اصلی نبود در قسمت سایر و یا سایر خدمات می باشد

بعد از انتخاب گزینه تغییر رمز دو گزینه برای شما باز می شود (۱– تغییر رمز اول کارت ۲–تغییر رمز دوم کارت یا تغییر رمز اینترنتی ) شما باید گزینه دوم را انتخاب نمایید

در صفحه باز شده از شما خواستهمی شود که یک رمزبا طول حداقل ۵ کار اکتر و حداکتر ۱۲ کار اکتری انتخاب نمائید عدد مورد نظر خود را وارد نمائید و دکمه ثبت انتخاب کنید بعد از این مرحله مجدد برای تائید وبررسی صحت رمز مجدد از شما خواستهمی شود رمزی را که در صفحه قبل وارد کرده بودید وارد نمایید . بعد از ورود مجدد رمز و فشردن دکمه تائید دستگاه خود پرداز به شما یک رسید می دهد که در آن نوشته شده است تغییر رمز شما با موفقیت انجام شد در این رسید حتما کد ۲۷ نیز قید شده است

کار تغییر رمز دوم اینترنتی شما با موفقیت انجام شد . حال شما می توانید نسبت به پرداخت اینترنتی در سامانه پرداخت الکترونیکی اقدام نمائید. همانطور که در تصویر مشاهده شما باید مشخصات کارت خود از قبیل ( شماره ۱۶ رقمی بر روی کارت ، رمز اینترنتی یا رمز دوم که در صفحه قبل توضیح داده شد وکد ۲۷۷۲ بر روی کارت وتاریخ انقضای کارت را وارد نمائید )

همچنین از شما کد امنیتی پرسیده می شود آن را در کادر وارد نمائید و اگر همچنین می توانید ایمیل خود را بصورت اختیاری وارد نمائید .

|                      |                    |                   |                         | Set and the set of the set       |  |
|----------------------|--------------------|-------------------|-------------------------|----------------------------------|--|
|                      |                    |                   |                         | our ene site site                |  |
| نى                   | ہ کلید امنیا       | مفحد              |                         |                                  |  |
| 7                    | 5                  | 8                 | زمان باقی ماندہ : ۱۴:۵۷ | اطلاعات کارت شما                 |  |
| 3                    | 0                  | 4                 |                         | شماره کارت                       |  |
| 2                    | 1                  | 6                 |                         | رمز اینترنتی(رمز دوم)            |  |
|                      | 9                  |                   |                         | کد ۲VV                           |  |
| LOGO                 | لباطبائى           | دانشگاه علامه ط   | سال<br>سال              | تاریخ انقضای کارت <sub>ماہ</sub> |  |
| 1,000                |                    | مبلغ تراكنش(ريال) | ° ≥255 16               | کد امنیتی                        |  |
| 0000001 <b>k</b> 0MM | • F <del>5</del> V | شماره پذیرنده     | اختيارى                 | ايميل                            |  |
| 110117111000         |                    | شماره سفار ش      | ائمىر اف                | بردافت                           |  |
| atu.ac.ir            |                    | آدرس وب           |                         | ,                                |  |

#### ر اهنمای درگاه پرداخت

- 🍨 شماره کارت: ۱۶ رقمی بوده و بصورت ۴ قسمت ۴ رقمی و روی کارت درج شده است.
  - 🔹 ۲۷۷۲: با طول ۳ یا ۴ رقم کنار شماره کارت و یا پشت کارت درج شده است.
- 🔹 تاریخ انقضا: شامل دو بخش ماه و سال انقضا در کنار شماره کارت درج شده است .
- رمز اینترنتی: با عنوان رمز دوم و در برخی موارد با PIN ۳ شناخته می شود، از طریق بانک صادر کننده کارت تولید شده و همچنین از طریق دستگاه های خودپرداز بانک صادر کننده قابل تهیه و یا تغییر می باشد.

بعد از کلیک بر روی پرداخت کمی صبر کنید ومنتظر پاسخ بانک باشید.

بعد از پاسخ بانک نتیجه تراکنش مشخص می شود و اگر موفقیت آمیز باشد شماره پیگیری و شماره مرجع به شما نمایش داده می شود.

| مه طباطبائی LOGO  | دانشگاه علاه     | زمان باقی مانده : ۲ ا : ۰ ۰ | ريد بر روی دکمه             | یر داخت موفق ، لطفا جوت تکمیل خر |
|-------------------|------------------|-----------------------------|-----------------------------|----------------------------------|
|                   | مراف تر اکنٹ (ر. |                             |                             | "تكميل فرآيند خريد" كليك نماييد  |
| 1,000 (05         | سبع در،دیس(ری    |                             |                             | شماره مرجع                       |
| 0000001F0Mm0F5V   | شماره پذیرنده    |                             | دانشگاه علامه طباطبانی      | نام پذیرنده                      |
| 10117111000000080 | شماره سفار ش     |                             | 6644644                     | شماره ترمینال                    |
| atu ac ir         | T                |                             | atu.ac.ir                   | آدرس وب سایت پذیرنده             |
| atsaciii          | ادرس وب          |                             | 1,000                       | مبلغ (ریال)                      |
|                   |                  |                             |                             | شماره کارت                       |
|                   |                  |                             | ملت                         | نام بانک صادر کننده              |
|                   |                  | 19                          | ፡፡ሥል፡፡ የም ነም ዓህ / ነ የ / የ ॰ | تاريخ و زمان تراكنش              |
|                   |                  |                             | پرداخت دولتی                | نوع تراکنش                       |
|                   |                  |                             |                             | شماره پیگیری                     |
|                   |                  |                             | تكميل فرآيند خريد           |                                  |

| نتیجه تراکنش: عملیان<br>شماره سفارش: ۲۵<br>شماره پیگیری: ۹۷۰۰۶<br>شماره مرجع: ۱۰۵۰<br>مبلغ واریزی: ۱۰۰۰     | ا موفقیت انجام شد                                            |
|----------------------------------------------------------------------------------------------------|--------------------------------------------------------------|
| نتیجه تراکنش : عملیان<br>شماره سفارش : ۲۵<br>شماره پیگیری : ۷۶۰۰<br>شماره مرجع : ۱۰۵۵<br>مبلغ واریزی : ۱۰۰۰ | ا موفقیت انجام شد                                            |
| شماره سفارش: ۲۵ مشماره بیگیری: ۲۵ مشماره پیگیری: ۲۵ مشماره مرجع: ۲۵ مشماره مرجع: ۲۰۰۰ مشماره مرجع: ۲۰۰۰     |                                                              |
| شماره پیگیری : ۷۶ ۰۰<br>شماره مرجع : ۱۵۰۰<br>مبلغ واریزی : ۱۰۰۰                                             |                                                              |
| شماره مرجع : ۵۱۰<br>مبلغ واریزی : ۵۰۰                                                                       | ٥                                                            |
| مبلغ واریزی : ۵۰۰۰                                                                                          | o ahd I A An                                                 |
|                                                                                                    | يال                                                          |
| با تشدّ                                                                                                    | از شما، عملیات پرداخت با موفقیت انجام شد .                   |
| لطفا ش                                                                                                    | سه پرداخت و شناسه بانک را برای پیگیری های بعدی نگهداری کنید. |
| بازا                                                                                                    | ست به صفحه نخست                                              |
|                                                                                                    |                                                              |
|                                                                                                    |                                                              |
|                                                                                                    |                                                              |

# پیگیری پرداخت :

|               |         | پیگیری پر داخت                         |  |
|---------------|---------|----------------------------------------|--|
| 🔾 حقوقی       | ا حقيقى | نوع کاربری :                           |  |
| کدملی ۱۰ رقمی |         | كدملى : *                              |  |
| تلفن همر اه   |         | تلفن همراه : *                         |  |
|               |         | حاصل عبارت ۱۱۴ + ۱۱۴ را وارد تمایید. * |  |
| جستجو         |         |                                        |  |
|               |         |                                        |  |
|               |         |                                        |  |
|               |         |                                        |  |

برای پیگیری پرداخت های اینترنتی شما می توانید از طریق ( <mark>کدملی</mark> یا <mark>شناسه ملی</mark>) و <mark>شماره همراه تراکنش های که با مشخصات وارد</mark> شده انجام شده است را مشاهده کنید.

برای پیگیری پرداخت در منو (<mark>پیگیری پرداخت</mark>) را کلیک نمائید و بر اساس نوع کاربری ( <mark>حقیقی</mark> یا <mark>حقوقی</mark> ) و وارد کردن ( <mark>کدملی</mark> یا <mark>شناسه ملی</mark>) و شماره همراه ثبت شده جستجو نمائید.

| درگاه  | وضعيت تراكنش                                       | زمان تراكتش      | مبلغ<br>(ریال) | رديف |
|--------|----------------------------------------------------|------------------|----------------|------|
| درگاه  | ۲                                                  | ۲۰ اسفند ۱۳۹۷ –  |                |      |
| سداد   | پرداخت موقق                                        | 1 <b>ን</b> ፡ሥቶ   | 1000           | '    |
| درگاه  |                                                    | ۶ ۵ اسفند ۱۳۹۷ – | 1000           |      |
| سداد   | پرداخت موقق                                        | ∘ 1፡۵۶           |                | r    |
| در گاه | پار امترهای ارسالی صحیح نیست و یا تر اکنش در سیستم | ۶۰ اسفند ۱۳۹۷ –  |                |      |
| سداد   | وجود ندارد                                         | 0 9÷1 9          | •              | ٣    |